# **Instruction Manual**

Audi 4G+ PAS TDC2 for AUDI , Q7

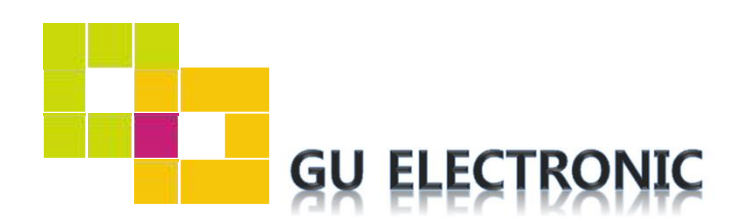

## INDEX

### **Specifications**

| 1. | Main Spec           | 3 |
|----|---------------------|---|
| 2. | Diagram             | 4 |
| 3. | Components          | 5 |
| 4. | Components (Option) | 6 |
| 5. | Exterior            | 7 |

### Settings

| 1. | Dip Switch      | 8  |
|----|-----------------|----|
| 2. | Original button | 9  |
| 3. | Touch Control   | 10 |
| 4. | OSD Menu        | 13 |

### Installation

| 1. | CAN Connection | 21 |
|----|----------------|----|
| 2. | Caution        | 22 |

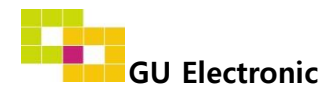

### 1. Main spec.

- 1-1 Input Spec. (MULTI VIDEO INTERFACE)
  - 1 x Digital RGB Input (Navigation System output)
  - 1 x Analog RGB Input (Navigation System output)
  - 1 x CVBS(REAR CAMERA) Input. (Rear camera source)
  - 1 x CVBS(FRONT CAMERA) Input. (Front camera source)
  - 1 x LVDS Input. (Car Command System)
  - 1 x Capacitive Touch Screen
- 1-2 Output Spec.
  - 1 x LCD Output (LCD Operation)
  - 1 x Resistive Touch Output
- 1-3 Power Spec.
  - Input Power : 8VDC ~ 24VDC
  - Consumption Power : 12Watt, Max
- 1-4 Switch Input mode
  - Possible to switch input mode through original button

### 2. Features

- Possible to install capacitive touch screen with frame (Option)
- Possible to register IR code of DVD/DTV
- Display dynamic PAS(Parking assistance system)
- Easy installation with plug & play power/LVDS cable

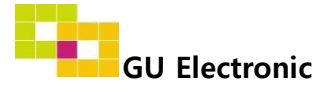

#### 3. Diagram

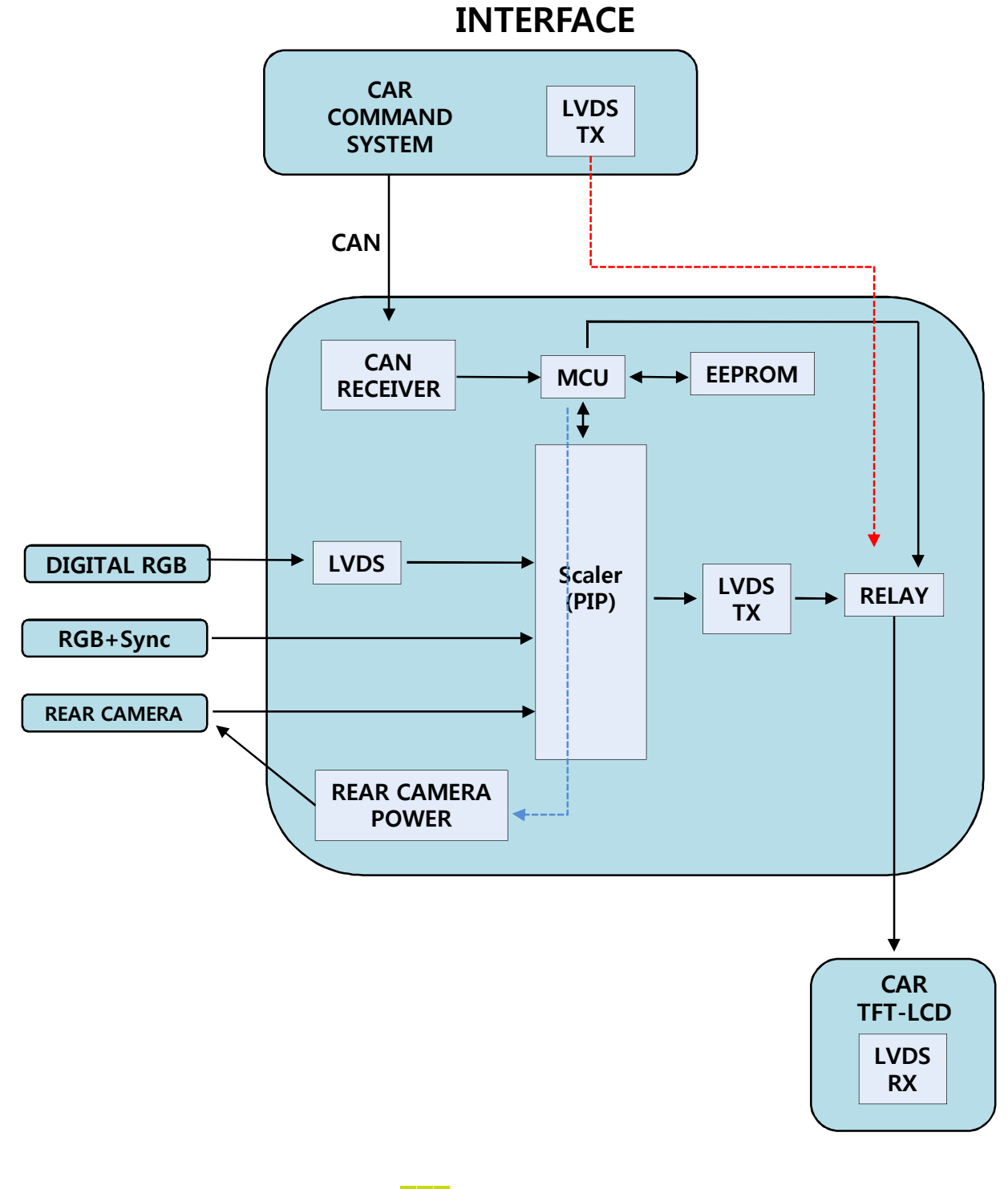

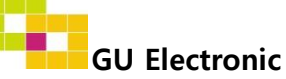

### 4. Components

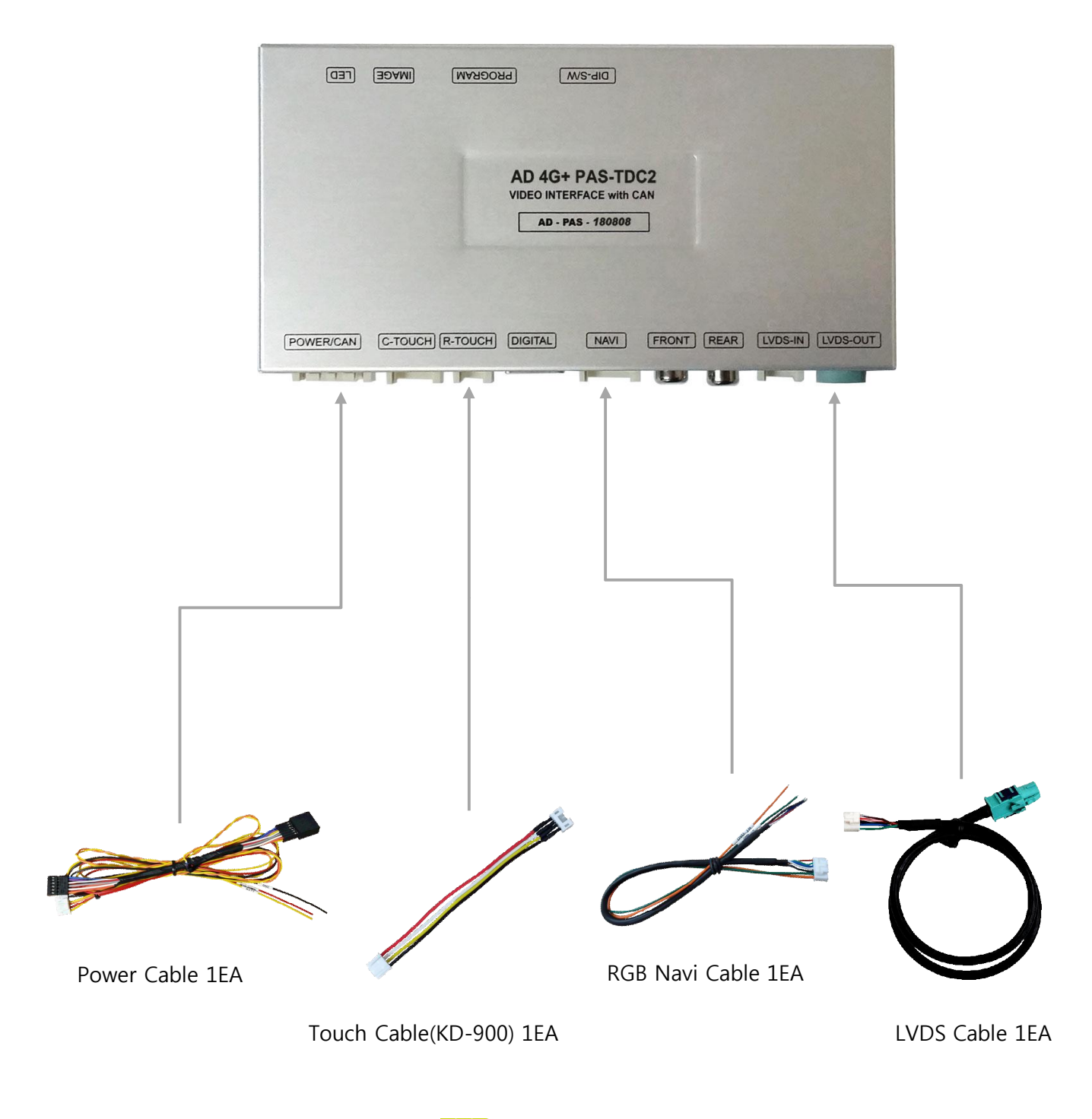

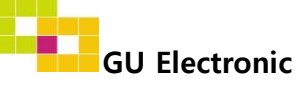

4. Components (Option)

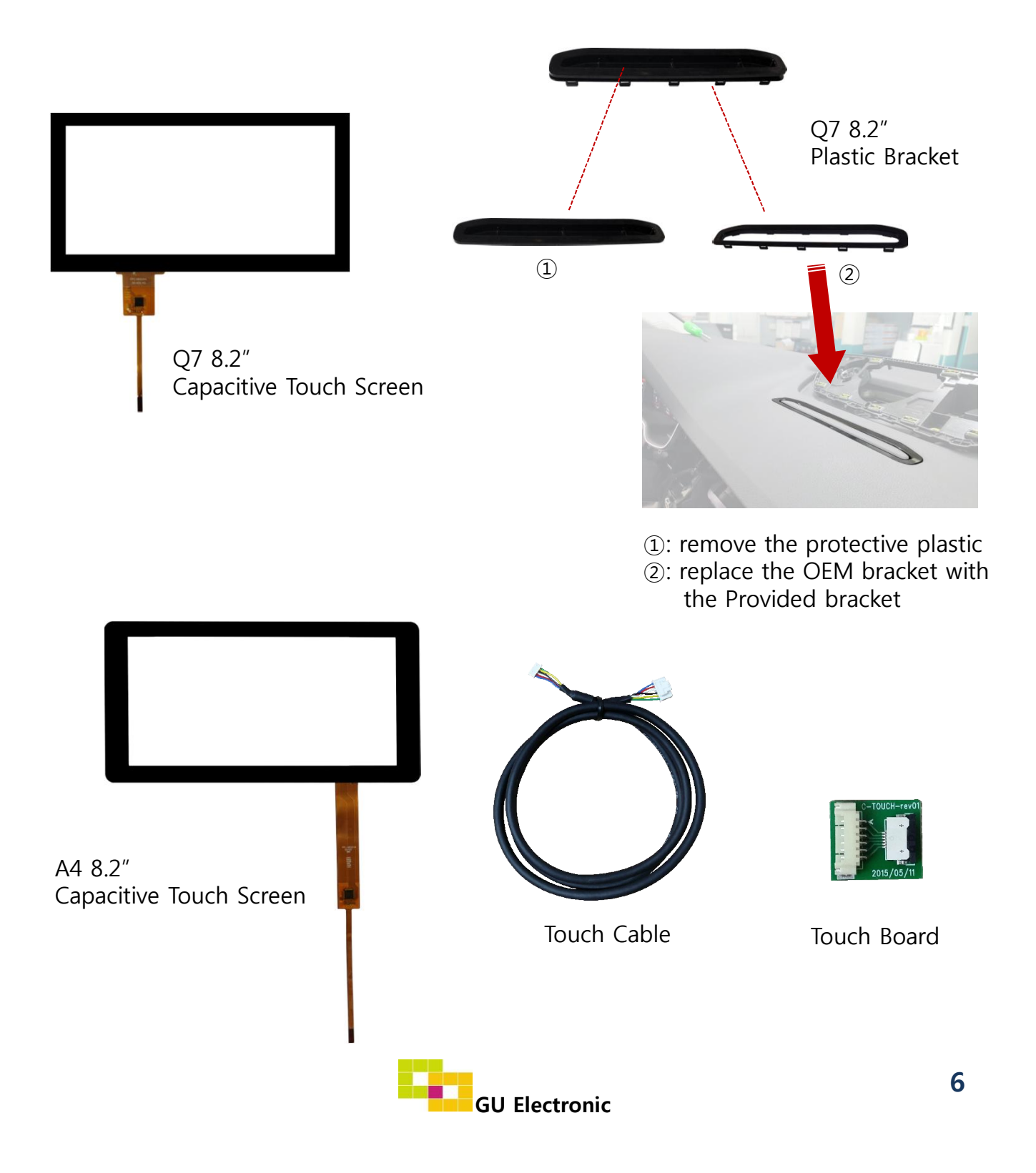

5. Exterior

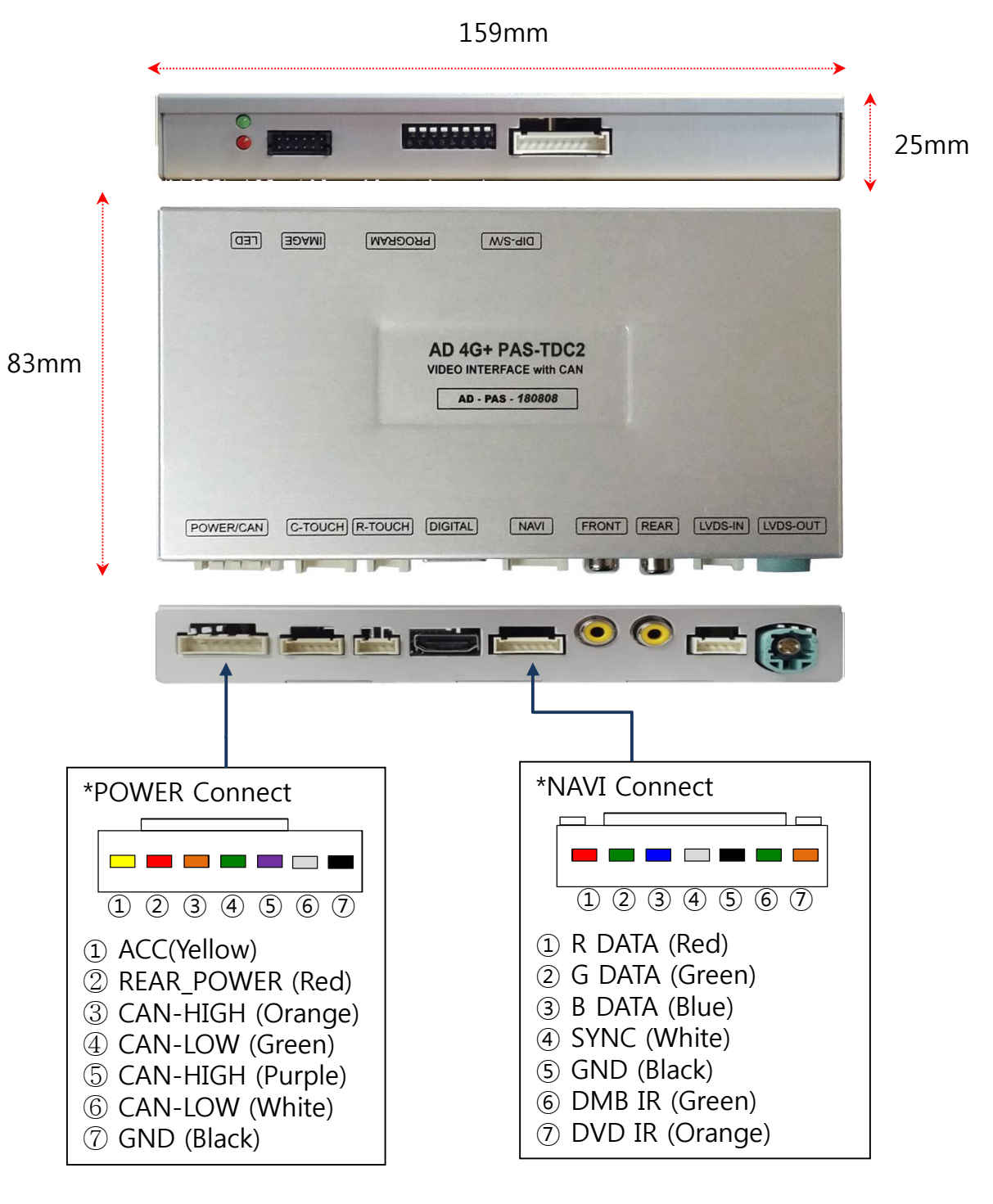

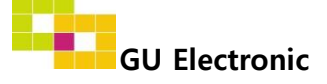

### 1. Dip Switch

\* ON : DOWN , OFF : UP

| NO. | Function   | Selection                                 |
|-----|------------|-------------------------------------------|
| 1   | NAVI       | ON : Skipping NAVI<br>OFF : Display       |
| 2   | DVB-T(AV1) | ON : Skipping DVB-T(AV1)<br>OFF : Display |
| 3   | DVD(AV2)   | ON : Skipping DVD(AV2)<br>OFF : Display   |
| 4   | N.C        |                                           |
| 5   |            | on : Audi A4 / Q7 8.2 "                   |
| 6   |            | on : Audi A4 / Q7 8.2 "                   |
| 7   |            | on : Audi A4 / Q7 8.2 "                   |
| 8   |            | off : Audi A4 / Q7 8.2 "                  |

\* Example

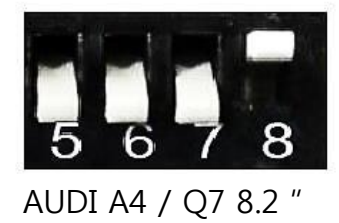

% Both of DTV(A1) and DVD(A2) are through Front input

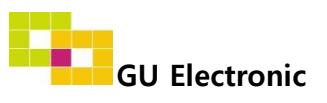

### 2. Original button - Switching mode

[Audi 2016year A3/A4/Q7]

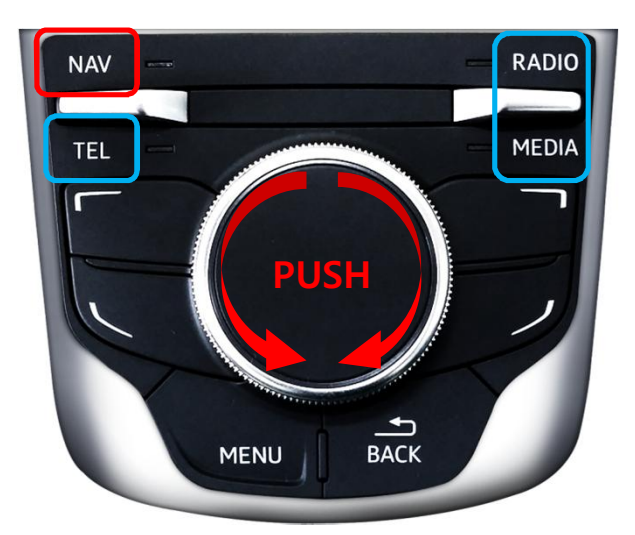

- NAVI: Switching mode
- RADIO, TEL, MEDIA: Switching to OEM directly
- PUSH: Display DVB-T & DVD UI ICON
- 🖕 , 🖉 : Control the DVB-T & DVD UI ICON

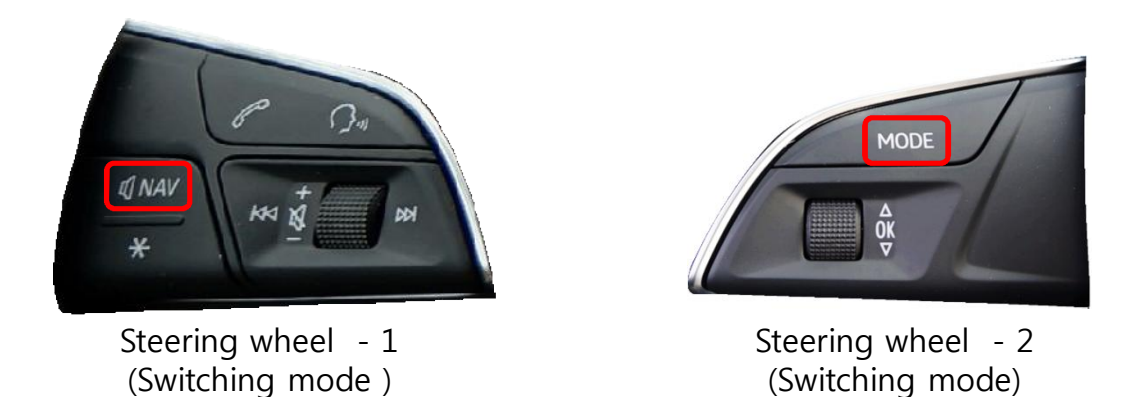

**※** It is necessary to connect CAN wire to use the original button **※** You can choose the Steering wheel type from the OSD Menu (p.15)

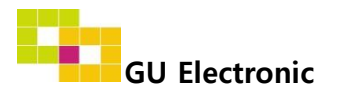

### 2. Original button – TOUCH

- Touch calibration

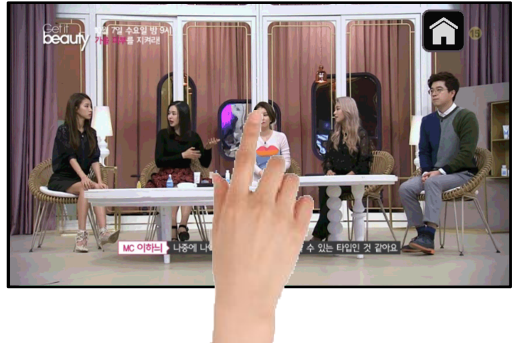

Touch the OEM screen in any mode more than 7sec. for calibration (This function can be activated only one time after switching mode)

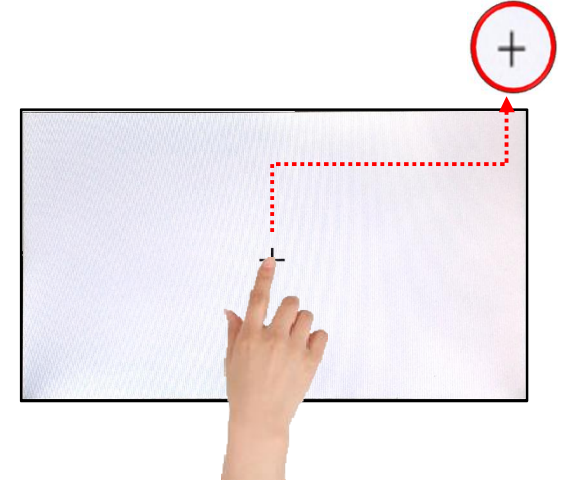

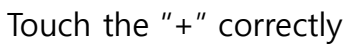

### - DVB-T/DVD Control

Press Touch (Anywhere)

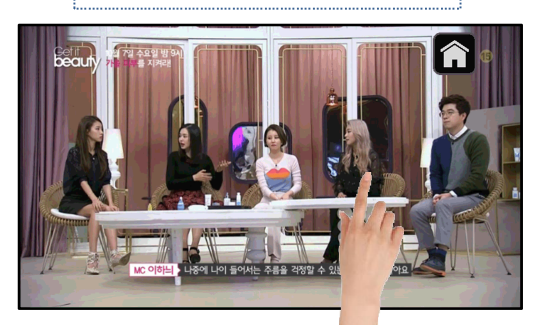

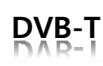

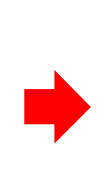

Press Icon

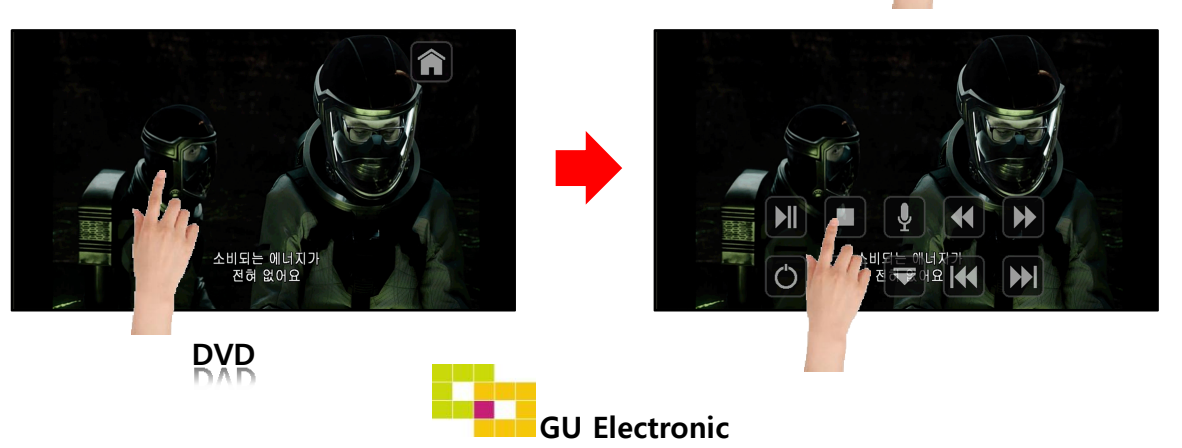

#### 2. Original button - DVB-T, DVD Menu \*Control the OSD menu by OEM button

• DTV (Select the type of I-con)

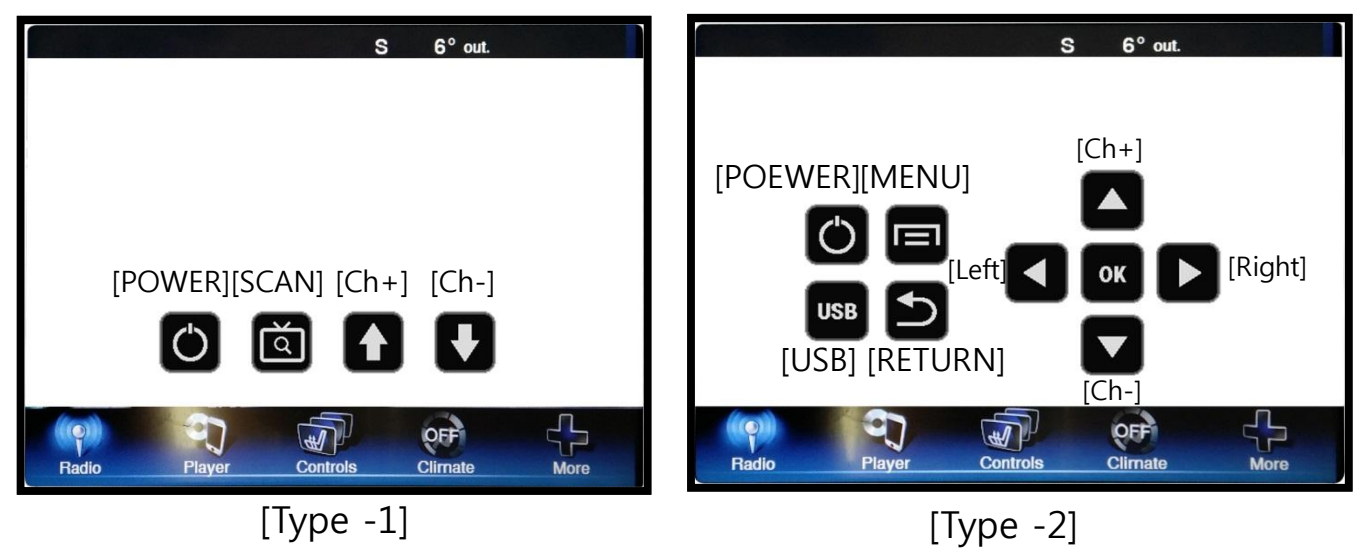

• DVD

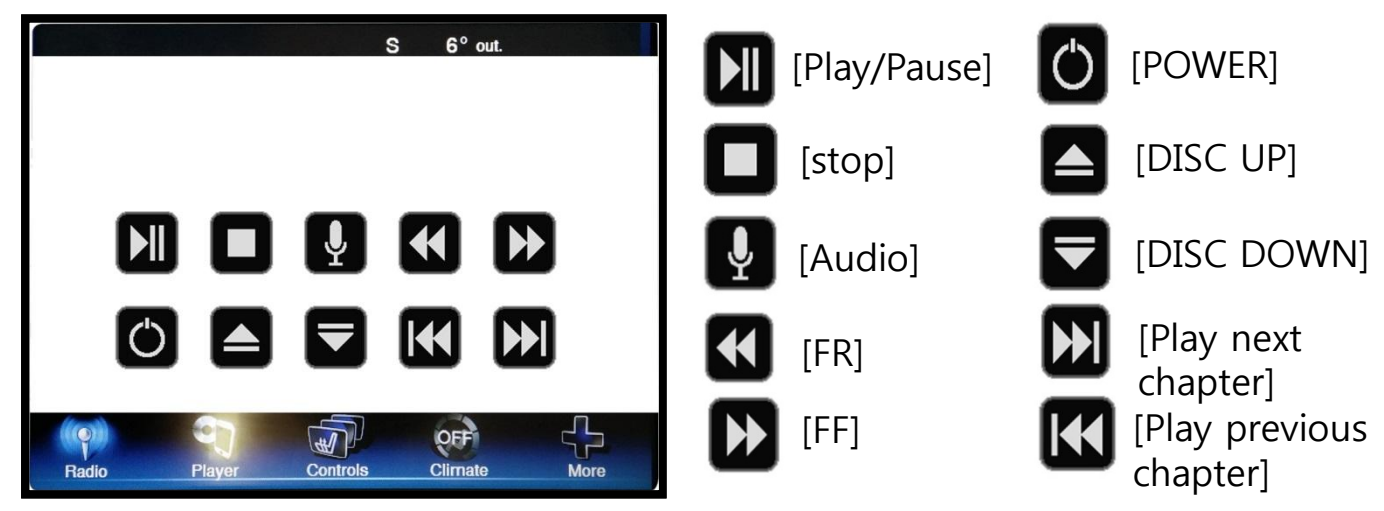

**\*** To use this function, It is necessary to offer the remote IR code to manufacturer or setting OSD IR – Ctrl (P. 20)

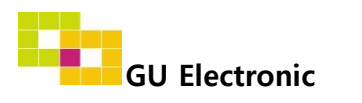

### 2. Original button – OSD Menu

\*Control the OSD menu by OEM button

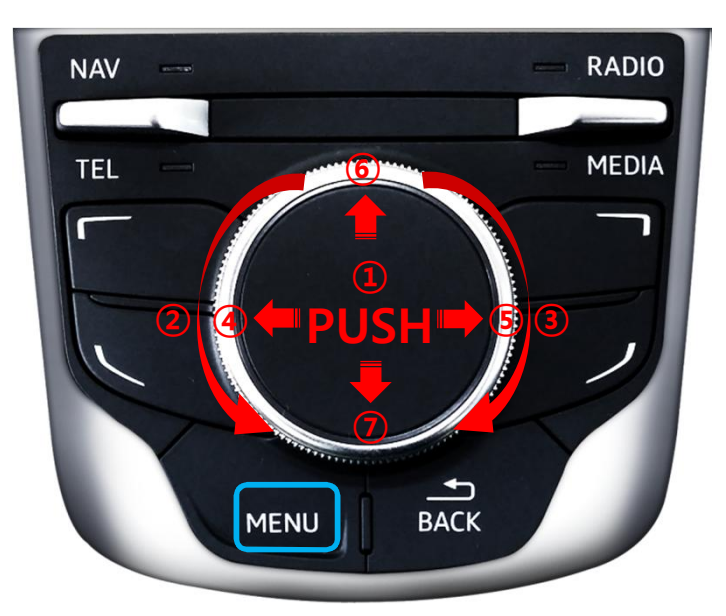

MENU : Press long(7sec) - Activating OSD menu Press short - Exit

- 1 PUSH: Selection
- ② Moving up, Increasing value
- ③ Moving down, Decreasing value
- ④ Moving from third menu to first menu in order
- ⑤ Moving from first menu to third menu in order
- 6 Moving up, Increasing value
- ⑦ Moving down, Decreasing value

| MENU                                           | С                                              | onfig                                                | NAVI                     | Mode state |
|------------------------------------------------|------------------------------------------------|------------------------------------------------------|--------------------------|------------|
| Config<br>Option<br>Image<br>Screen<br>Parking | NAVI-RGB<br>DVB-T(DMB)<br>DVD<br>HDMI<br>Reset | GI5000<br>ELT_DVBT2<br>NECVOX I<br>iPhone<br>Execute | 20<br>DVA-3206<br>Cancel |            |

First menu Second menu

Third menu

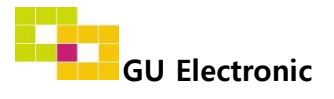

### 3. OSD Menu

% Press "MENU" button on Key board

| MENU                                           | Config NAVI                            |                                            | NAVI                |
|------------------------------------------------|----------------------------------------|--------------------------------------------|---------------------|
| Config<br>Option<br>Image<br>Screen<br>Parking | NAVI-RGB<br>DVB-T(DMB)<br>DVD<br>Reset | HDMI<br>ELT_DVBT20<br>ELT_980XU<br>Execute | )<br>Slim<br>Cancel |

- Config NAVI-RGB : Setup for the type of RGB
- Config DVB-T(DMB) : Setup for the type of DVB-T(DMB)
- Config DVD : Setup for the type of DVD
- Reset : Reset all value

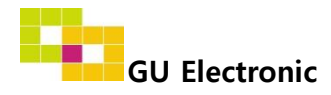

#### 3. OSD Menu

※ Press "MENU" button on Key board

| MENU    | Option           | NAVI      |
|---------|------------------|-----------|
| Config  | Rear Cam - Type  | OEM       |
| Option  | Rear Cam - Power | Auto      |
| Image   | Rear Cam - Det   | CAN       |
| Screen  | AV Mode          | On        |
| Parking | Front Cam -Type  | ExtDevice |

#### Option

- RearCam-Type : Setup for rear camera ExtDevice - External rear camera OEM - Original camera
- RearCam-Power : Setup for Rear VCC wire in power cable ON - +12V out always (current consumption : 200mA) AUTO - +12V out in rear mode only (200mA) OFF - Power OFF
- RearCam-Det : Setup for Rear detection
  - P>>, GEAR : by CAN wire
  - Ext Wire : by 12V wire
  - Setting to display screen when switching to D gear from R gear (**Refer to picture on P.16**) P>> : OEM type - When switching to D gear from R gear , press
    - the activated "P" button or driving up 20km to display AV/RGB/OEM screen
    - GEAR : Normal type When switching to the D gear from the R gear, The AV/RGB/OEM screen is shown right away
- AV Mode : When the "REAR TYPE" is OEM ON : Using the "Rear input" as AV3 OFF : Not used
- FrontCam-Type : Setup for front camera ExtDevice - External rear camera OEM - Original carmer

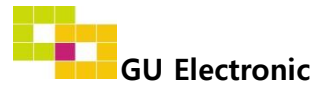

#### 3. OSD Menu

 $\ensuremath{\mathbbmm}$  Press "MENU" button on Key board

| MENU                                           | Option                                                                     |                              | NAVI |
|------------------------------------------------|----------------------------------------------------------------------------|------------------------------|------|
| Config<br>Option<br>Image<br>Screen<br>Parking | FrontCam-Power<br>FrontCam-Det<br>FrontCam-RcvOpt<br>SteeringMode<br>Reset | Auto<br>ExtWire<br>NAV<br>On | Os   |

#### Option

- FrontCam-Power : Setup for Front VCC wire in power cable ON - +12V out always (current consumption : 200mA) AUTO - +12V out in rear mode only (200mA) OFF - Power OFF
- FrontCam-Det : Setup for front detection ExtDevice - External rear camera (N.C) OEM - Original camera
- FrontCam-RcvOpt : Selecting time of displaying Front camera before switching to RGB, DVD, OEM from Rear

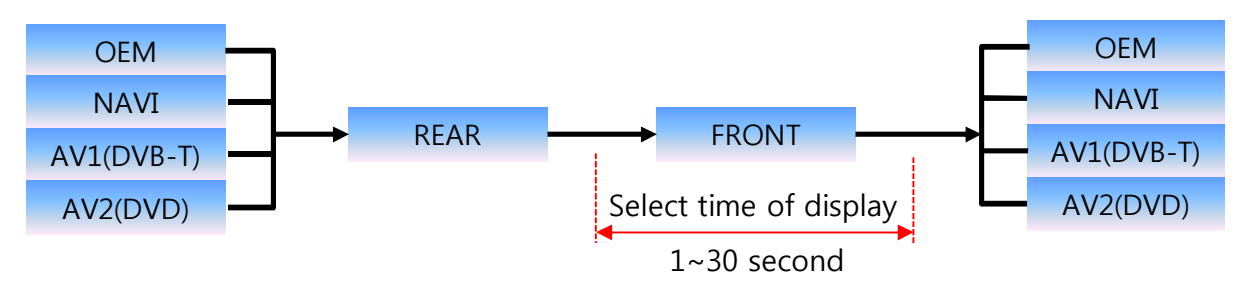

 SteeringMode : Setting Handle wheel button (Refer.9) ON- MODE or NAV OFF- OFF

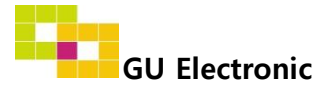

### 3. OSD Menu

% Press "MENU" button on Key board

#### - NAVI(RGB) Image / Screen

| MENU                                           | IM                                                                  | AGE  | NAVI                       |
|------------------------------------------------|---------------------------------------------------------------------|------|----------------------------|
| Config<br>Option<br>Image<br>Screen<br>Parking | Brightness<br>Contrast<br>Color- RED<br>Color- GREEN<br>Color- BLUE |      | 50<br>50<br>50<br>50<br>25 |
|                                                |                                                                     |      |                            |
| MENU                                           | Sc                                                                  | reen | NAVI                       |
| Config                                         | Harizantal                                                          |      | FO                         |

| MENU    | Screen       |  | NAVI |
|---------|--------------|--|------|
| Config  | Horizontal   |  | 50   |
| Option  | Vertical     |  | 50   |
| Image   | Scale X Up   |  | 50   |
| Screen  | Scale X Down |  | 50   |
| Parking | Scale Y Up   |  | 50   |

#### - DVD, DVBT, NAVI-AV, REAR, FRONT Image

| MENU                      | IMAGE                                |  | Rear           |
|---------------------------|--------------------------------------|--|----------------|
| Config<br>Option<br>Image | Brightness<br>Contrast<br>Saturation |  | 50<br>50<br>50 |
| Parking                   | Sharpness                            |  | 25             |

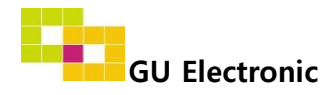

### 3. OSD Menu – Parking mode

※ Press "MENU" button on Key board

#### -Parking guide line ON/OFF

| MENU                                           | Parking Real                                                           |          | Rear          |
|------------------------------------------------|------------------------------------------------------------------------|----------|---------------|
| Config<br>Option<br>Image<br>Screen<br>Parking | Line Display<br>Warning Lang<br>Horizontal<br>Vertical<br>Transparency | On<br>On | 50<br>50<br>0 |

Selecting a use of packing guide line (OSD Menu – Parking – Line display – ON or OFF)

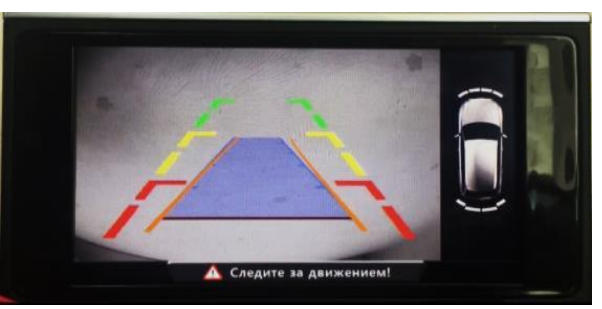

Parking Line - ON

#### -Setting for displaying external screen when switching to "D" gear from "R" gear(p.15)

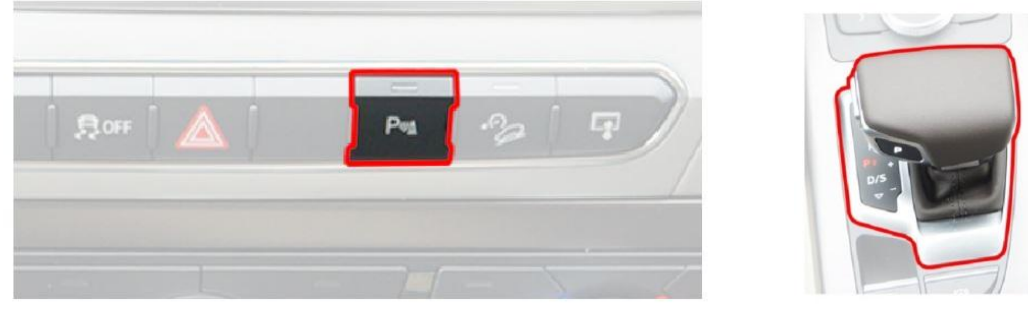

Car Audio Box Button

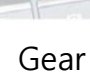

- 1. OEM type : When switching to "D" gear from "R" gear , Press the "P" button or drive up 20km to display AV/RGB/OEM screen
- 2. Normal type : When switching to "D" gear from "R" gear, The AV/RGB/OEM screen is shown right away

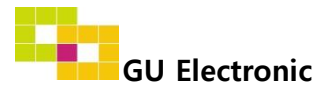

#### 3. OSD Menu

※ Press "MENU" button on Key board

#### -Warning Language for rear screen

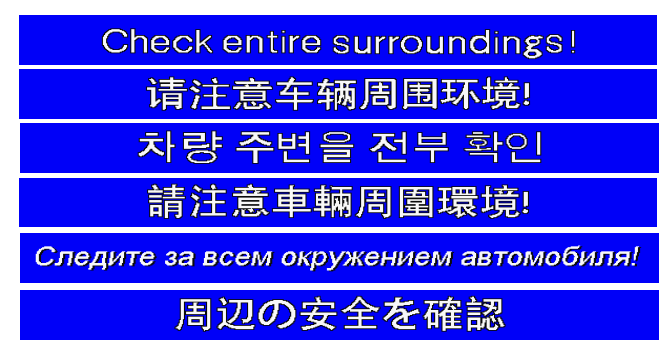

| MENU    | Parking      |            | Rear |
|---------|--------------|------------|------|
| Config  | Line Display | English    |      |
| Option  | Warning Lang | 中文         |      |
| Image   | Horizontal   | 한국어        |      |
| Screen  | Vertical     | 台湾         |      |
| Parking | Transparency | Р О С СИ Я |      |

Selecting a type of language (OSD Menu – Parking – Warning Lang)

#### - Adjust the position of Parking guide line

| MENU                                           | Parking                                                                |          | Rear          |
|------------------------------------------------|------------------------------------------------------------------------|----------|---------------|
| Config<br>Option<br>Image<br>Screen<br>Parking | Line Display<br>Warning Lang<br>Horizontal<br>Vertical<br>Transparency | On<br>On | 50<br>50<br>0 |

Possible to adjust the position of line by OEM Button in Horizontal / Vertical menu % Pressing this Horizontal / Vertical menu, The OSD screen automatically disappears. Please adjust from the parking line Screen.

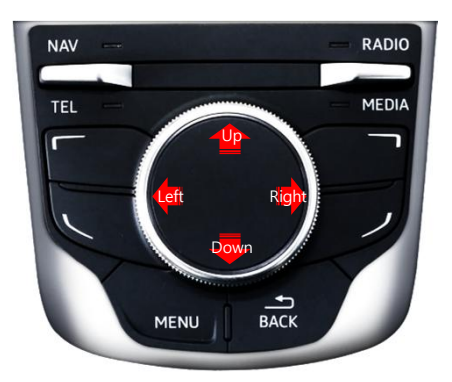

- Transparency – Setting to the transparency of Parking guide line

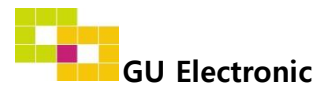

### 3. OSD Menu

% Press "MENU" button on Key board

#### - OSD

| MENU                      | Horizontal                                                    |                            |  |
|---------------------------|---------------------------------------------------------------|----------------------------|--|
| OSD<br>IR-Ctrl<br>Utility | Horizontal<br>Vertical<br>Display<br>Transparency<br>Language | 50<br>50<br>10s<br>English |  |

- OSD Horizontal
- OSD Vertical
- OSD Display : Setting time for displaying OSD menu
- OSD Transparency
- OSD Language : Setting language of ODS menu

### - IR – Ctrl (p.20)

- Utility

| MENU                      | Utility                  |                                      |
|---------------------------|--------------------------|--------------------------------------|
| OSD<br>IR-Ctrl<br>Utility | Factory Reset<br>Version | Execute Cancel<br>ADPc10KRX - 170409 |

• Utility – INTERFACE SOFTWARE

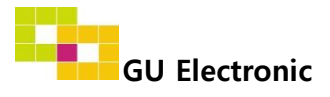

### 4. OSD Menu – Register IR code

※ Press "MENU" button on OSD Key board

#### - IR Ctrl

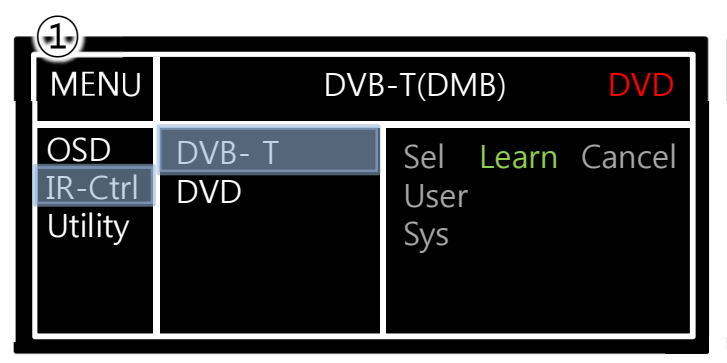

① Select IR Ctrl → DVB/DVD/DVR → Learn to register IR code

| (2)                       |                                                                        |
|---------------------------|------------------------------------------------------------------------|
| MENU                      | DVB-T(DMB) DVD                                                         |
| OSD<br>IR-Ctrl<br>Utility | ALL - Clear      POWER    —      SCAN    —      CH+    —      CH-    — |

2 All Clear : Remove all value of Remote control registered before Select one of the buttons registering to move on to next step

| MENU                      | DV                       | /B-T(DN | /IB)   | DVD |
|---------------------------|--------------------------|---------|--------|-----|
| OSD<br>IR-Ctrl<br>Utility | New Code :<br>Cfm Code : |         |        |     |
|                           | Save                     | Clr     | Cancel |     |

③ Press a button on the remote control of DVD/DTV then the IR code will be appeared on "New code" menu. Press the same button one more time to confirm the IR code. (Cfm code = confirm code)

#### ※ Caution

Delete : ALL Clear – Delete all value

Clr – Delete one button's Value

Play/Pause:

To use D button, Please register the IR code in power / Pause menu separately

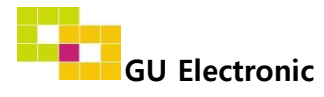

## Installation

### 1. CAN installation

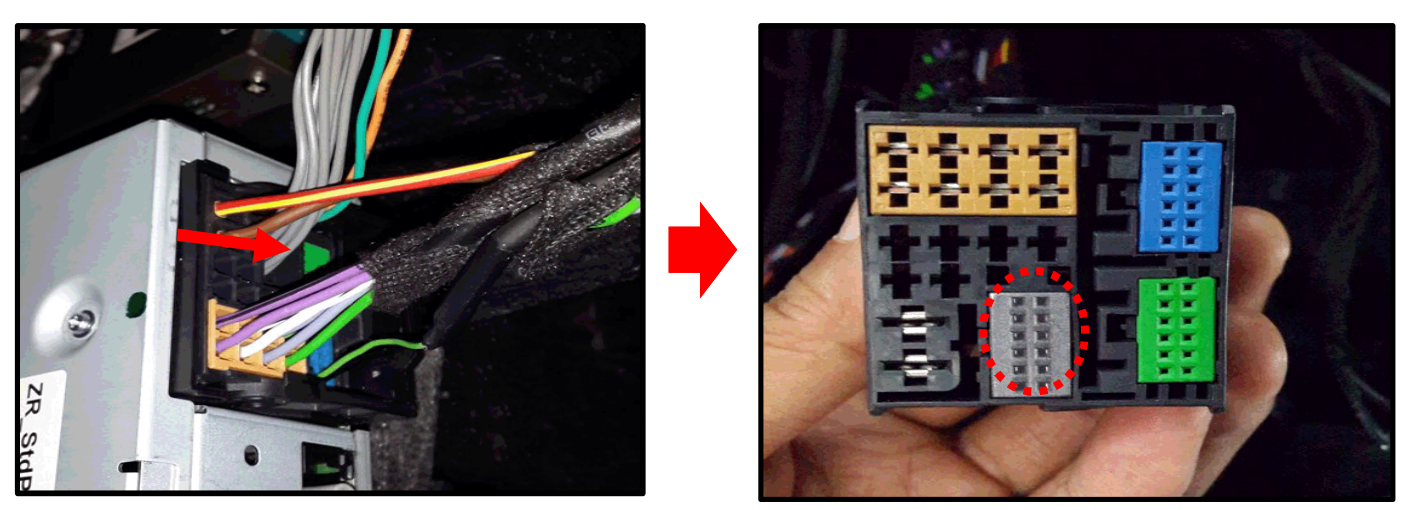

1 Please remove the indicated grey connector from the OEM plug & plug connector

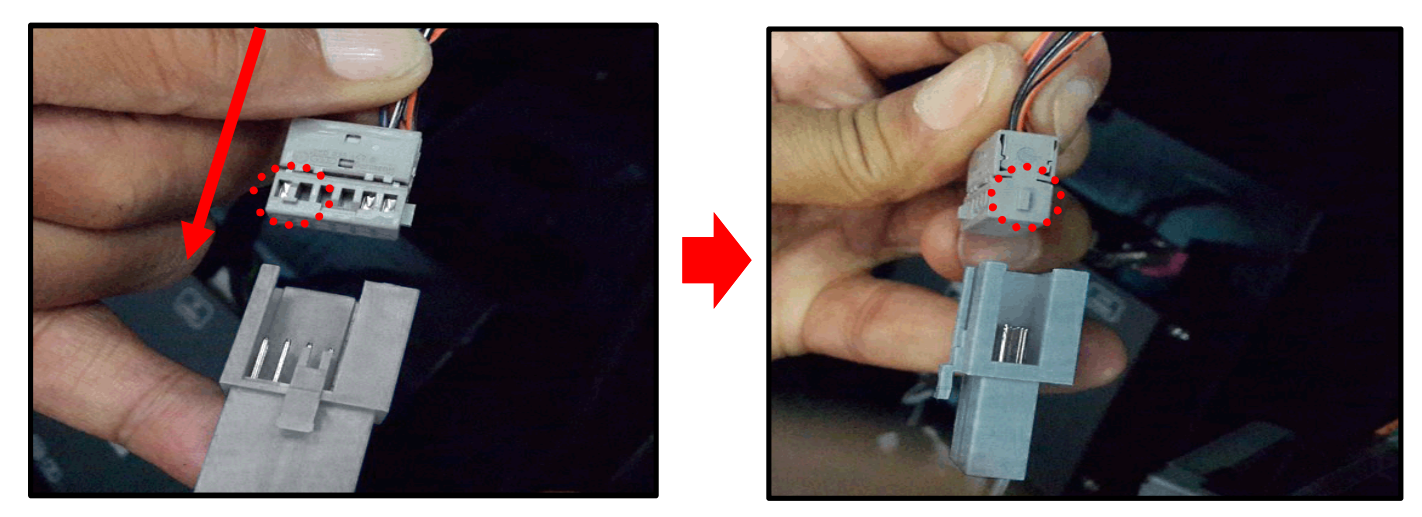

2 Please connect the OEM grey connector to the provided connector in the direction of the protruding portion

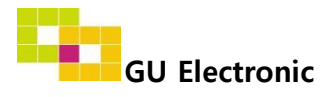

# Caution

### 1. FAQ

- Not possible to switch mode
  - Check connection of OSD Key pad wire
  - Check CAN connection
- Display wrong size of picture
  Check Dip s/w setting
- Display black screen in OEM mode
  Check connection of LVDS/LCD cable
- Not possible to switch to rear screen
  Check the packing setting
  (OSD Menu option RearCam-Det)

### 2. Caution

- The device must not be installed in where it interferes driving (close to brake pedal, steering wheel, airbag etc.)
- LVDS cable must be connected correctly according to the manual
- Insulate the end of wire by using electrical tape
- The installation should be done by expert
- GU electronic does not take any responsibility for any problem caused by wrong installation

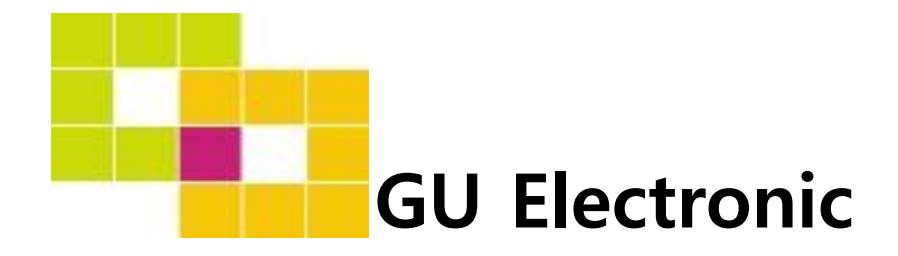

For your better driving